# **CDP: Elaboración**

Esta es la ventana por defecto del módulo presupuestal que permite la elabroación de este tipo de documentos. A continuación se presenta la información del documento en 3 pestañas que a continuación serán descritas.

# Pestaña Lista

|                                                                      | Valor Total (\$) - Sin C                                                                                                    | ongrometer () - Usuario Registra                                                                                                    |                                                                                                    |
|----------------------------------------------------------------------|----------------------------------------------------------------------------------------------------|----------------------------------------------------------------------------------------------------|----------------------------------------------------------------------------------------------------|
| - Fecha Eli - Estado -<br>27/07/2020 APROBADA<br>27/07/2020 APROBADA | Valor Total (\$) - Sin C                                                                                                    | omprometer [1 - Usuario Registra                                                                                                    | Note:                                                                                                    |
| 27/07/2020/APROBADA<br>27/07/2020 APROBADA                           | 857.500                                                                                                    |                                                                                                    | Notas                                                                                                    |
| 27/07/2020 APROBADA                                                  | Stational                                                                                                    | ODEISY MARIA LOPEZ GOMEZ                                                                                                    |                                                                                                    |
|                                                                      | 154,472,501                                                                                                    | O DEISY MARIA LOPEZ GOMEZ                                                                                                    |                                                                                                    |
| virtud del 127/07/2020 APROBADA                                      | 1,303,776,000                                                                                                    | 0.JOHANNA ANDREA HERRERA HENAO                                                                                                    | Perrocarrilles Antioquia                                                                                                    |
| 27/07/2020 APROBADA                                                  | 135,775,000                                                                                                    | O DEISY MARIA LOPEZ GOMEZ                                                                                                    |                                                                                                    |
| ellin, predic23/07/2020 APROBADA                                     | 769,885                                                                                                    | 0 JOHANNA ANDREA HERRERA HENAO                                                                                                    | Alumbrado Público                                                                                                    |
| guimiento c21/07/2020 APROBADA                                       | 4,974,200                                                                                                    | 4,974,200 JOHANNA ANDREA HERRERA HENAO                                                                                                    | Norma Técnica de Calidad, NTC ISO 9003                                                                                                    |
| 17/07/2020 APROBADA                                                  | 280,050,000                                                                                                    | O DEISY MARIA LOPEZ GOMEZ                                                                                                    |                                                                                                    |
| Jón docume 15/07/2020 APROBADA                                       | 22,135,000                                                                                                    | 22,135,000 JOHANNA ANDREA HERRERA HENAO                                                                                                    | Leura Andrea Giraldo Restrepo (Nueva)                                                                                                    |
| para brind 10/07/2020 APROBADA                                       | 30,665,000                                                                                                    | 30,665,000 JOHANNA ANDREA HERRERA HENAO                                                                                                    | Kernel Abdul Nesser (Nuevo)                                                                                                    |
| (a) públic:09/07/2020 APROBADA                                       | 27,876,600                                                                                                    | O JOHANNA ANDREA HERRERA HENAO                                                                                                    | Yuly Cardenas                                                                                                    |
| la planeaci-08/07/2020 APROBADA                                      | 32,796,000                                                                                                    | <b>0JOHANNA ANDREA HERRERA HENAO</b>                                                                                                    | Natalia Isabel Romero                                                                                                    |
|                                                                      |                                                                                                    |                                                                                                    |                                                                                                    |
|                                                                      |                                                                                                    |                                                                                                    |                                                                                                    |
|                                                                      |                                                                                                    |                                                                                                    |                                                                                                    |
|                                                                      |                                                                                                    |                                                                                                    |                                                                                                    |
|                                                                      |                                                                                                    |                                                                                                    |                                                                                                    |
|                                                                      |                                                                                                    |                                                                                                    |                                                                                                    |
|                                                                      |                                                                                                    |                                                                                                    |                                                                                                    |
|                                                                      | 21/07/2020 APROBADA<br>HIN, predic 320/2020 APROBADA<br>guintento (31/07/2020 APROBADA<br>13/07/2020 APROBADA<br>Non docume 15/07/2020 APROBADA<br>ing jablic 2007/2020 APROBADA<br>is planesci-08/07/2020 APROBADA | 2170/2020/2020 APROBADA 239,75,000<br>ellin, predic320/2020 APROBADA 269,885<br>guintento (31/07)/2020 APROBADA 260,050,000<br>13/07/2020 APROBADA 222,155,000<br>bin docume 13/07/2020 APROBADA 20,055,000<br>in guintento (10/07/2020 APROBADA 20,155,000<br>is planesci-08/07/2020 APROBADA 32,796,000 | 27/07/2020 APROBADA 2126,75,000 O DIST MARKA UDEL 2004L<br>HIIN, predic 320/07/2020 APROBADA 766,845 O JOHAWA ANDEKA HERREA HEMAO<br>guintens (31/07/2020 APROBADA 260,050,000 O DIST MARKA ANDEKA HERREA HEMAO<br>13/07/2020 APROBADA 220,055,000 22,135,000 JOHAWA ANDEKA HERREA HEMAO<br>19/07/2020 APROBADA 22,155,000 22,135,000 JOHAWA ANDEKA HERREA HEMAO<br>19/07/2020 APROBADA 20,055,000 20,650,000 JOHAWA ANDEKA HERREA HEMAO<br>19/07/2020 APROBADA 20,156,000 0 JOHAWA ANDEKA HERREA HEMAO<br>19/07/2020 APROBADA 30,065,000 0 JOHAWA ANDEKA HERREA HEMAO<br>19/07/2020 APROBADA 30,27,376,600 0 JOHAWA ANDEKA HERREA HEMAO<br>19/07/2020 APROBADA 32,27,976,600 0 JOHAWA ANDEKA HERREA HEMAO |

En esta pestaña se pueden visualizar los documentos diligenciados por los usuarios, ademas se pueden filtrar los documentos por estados.

# Pestaña Encabezado: Disponibilidad

Last update: 2023/03/29 ada:sicoferp:financiero:presupuesto:cdp:elaboracion http://wiki.adacsc.co/doku.php?id=ada:sicoferp:financiero:presupuesto:cdp:elaboracion 19:50

| e disponibilidades 🗋 Disponibilidad 🛃 Rubros 🔍 Vig. rutura |                       |                          |                |                           |             |
|------------------------------------------------------------|-----------------------|--------------------------|----------------|---------------------------|-------------|
| pración                                                    | Valores (\$)          |                          |                |                           |             |
| Número Vigenci <sup>l</sup> echa Vence                     | Valor Total           |                          |                |                           |             |
| Usuari                                                     | Valor Fotal           |                          |                |                           |             |
| Pescripción                                                |                       |                          |                |                           |             |
|                                                            | Saldo sin comprometer | 🍊 Lista de disponibilida | des            |                           |             |
| documento                                                  |                       | Buscar:                  | P P.           |                           |             |
|                                                            |                       | Número                   | Descripción    | Saldo                     | Dependencia |
| icia Futura Vigencia Futura                                | Var vigencia(\$)      |                          |                | 28.000.000                |             |
| Documento Fecha Vigencias                                  |                       |                          |                | 19.600.000                |             |
|                                                            |                       |                          |                | 84.761.848                |             |
|                                                            |                       |                          |                | 19.600.000                |             |
| I. Proyecto Actividad                                      |                       |                          |                | 41.880.421                |             |
|                                                            |                       |                          |                | 24.134.200                |             |
|                                                            |                       |                          |                | 249.051.768               |             |
| Documento                                                  |                       |                          |                | 22,000,000                |             |
|                                                            |                       |                          |                | 25,000,000                |             |
|                                                            | _ 1                   |                          |                | 30,958,908                |             |
| Fecha                                                      | Enviar                |                          |                | 19.425.000                |             |
| Usuario                                                    | Enviar E-Mail         |                          |                | 183.585.492               |             |
|                                                            |                       |                          |                | 4.000.000                 |             |
| ciones                                                     |                       |                          |                | 8.000.000                 |             |
|                                                            | 10h C                 |                          |                | 24.650.000                |             |
|                                                            |                       |                          |                | 24.000.000                |             |
|                                                            |                       |                          |                | 134.000.000               |             |
|                                                            |                       |                          |                |                           |             |
|                                                            |                       | -                        |                |                           |             |
|                                                            |                       |                          |                |                           |             |
|                                                            |                       |                          | <u>Aceptar</u> | <b>S</b> <u>L</u> ancelar |             |
|                                                            |                       | L                        |                |                           |             |
|                                                            |                       |                          |                |                           |             |
|                                                            |                       |                          |                |                           |             |

En esta pestaña se diligencia la información general del documento como:

#### Sección Elaboración:

- Número: Consecutivo de la vigencia (Se asigna automaticamente)
- Vigencia: Vigencia actual de presupuesto
- Fecha: Fecha de elaboración del documento
- Vence: Fecha de vencimiento del documento
- Usuario: Usuario que elabora el documento
- Descripción: Nota asociada al documento
- Tipo Documento: Ruta del tipo de documento
- Valor total: Valor del CDP
- Saldo sin comprometer: Saldo disponible

#### Sección Regalías:

• Genera el listado de rubros solo con los rubros de regalias

#### Sección Vigencia Futura:

- No Documento: Consecutivo de la vigencia futura
- **Fecha**: Fecha de vigencia futura
- Vigencias: Cantidad de vigencias
- Valor Vigencia: Valor para todas las vigencias

### Sección Proyecto:

- Cod. Proyecto: Código del proyecto asociado al CDP
- Actividad: Actividad asociada al proyecto

## Sección Disponibilidad inicial:

- No. Documento: Consecutivo de la disponibilidad inicial/padre.
- Seleccionable: Indica si existe o no, una disponibilidad inicial/padre.

### Nuevo Cambio:

El tipo de datos del campo **Cod Proyecto** ha cambiado de tipo numérico a texto para soportar nuevas codificaciones y esta soportado por el control de cambios **Ticket#2020081827000061 — Cambio en vistas de Presupuesto** 

## Sección Aprobación:

- Fecha: Fecha de aprobación.
- Ruta: Ruta de estación de documento
- Usuario: Usuario aprobador
- Enviar: Indica si el documento se envia
- Enviar E-mail: Notificación por correo (No habilitado)

### Sección Anotaciones:

- Nota asociada al CDP.
- Adjuntar Archivos: Opción de adición de archivos

Una vez diligenciada esta información puede pasar a la siguiente pestaña para el registro de los rubros.

# Pestaña Rubros

Last update: 2023/03/29 ada:sicoferp:financiero:presupuesto:cdp:elaboracion http://wiki.adacsc.co/doku.php?id=ada:sicoferp:financiero:presupuesto:cdp:elaboracion 19:50

|                                                 | O E E E E E E E E E E E E E E E E E E E | icación: 12.5.2.5.0 | Estas cor                                                                  | ectado desde la IP:                                                                   | <b>•</b> • • • • • • • • • • • • • • • • • •                                                | Cambiar Clave Ce<br>Cambiar Usuario D | Sistema De<br>trar Sesión I Disponibilie<br>ocumentos                 | e Control Presupuestal<br>Jades - Elaboracion |                                                                    |
|-------------------------------------------------|-----------------------------------------|---------------------|----------------------------------------------------------------------------|---------------------------------------------------------------------------------------|---------------------------------------------------------------------------------------------|---------------------------------------|-----------------------------------------------------------------------|-----------------------------------------------|--------------------------------------------------------------------|
| sta de disponibilidade<br>Número<br>Descripción | s Disponibilidad L Rubro                | s vijruuia          | Rubr<br>Cód                                                                | Agregar                                                                               | <b>9</b>                                                                                    |                                       |                                                                       |                                               |                                                                    |
| њю                                              | Nombre Rubro                            | Código C. Costos    | Valor (\$)     Dis       5.000.000     100.000       6.000.000     100.000 | Description     Solid       10.800.000     10.800.000       10.800.000     17.619.651 | Situdes en proceso (\$)     Co       5.407.000     5.407.000       5.407.000     10.815.000 | mprometido (\$) Sin Ca<br>0<br>0<br>0 | mprometer <b>(\$)</b> Valor Vige<br>5.000.000<br>100.000<br>6.000.000 | ncia Fut.(\$) Saldo Vigencia<br>0<br>0<br>0   | Fut.(\$)     Ver Detalle       0     ,       0     ,       0     , |
|                                                 |                                         |                     |                                                                            |                                                                                       |                                                                                             |                                       |                                                                       |                                               |                                                                    |
|                                                 |                                         |                     |                                                                            |                                                                                       |                                                                                             |                                       |                                                                       |                                               |                                                                    |
|                                                 |                                         |                     |                                                                            |                                                                                       |                                                                                             |                                       |                                                                       |                                               |                                                                    |
|                                                 |                                         |                     |                                                                            |                                                                                       |                                                                                             |                                       |                                                                       |                                               |                                                                    |
|                                                 |                                         |                     |                                                                            |                                                                                       |                                                                                             |                                       |                                                                       |                                               |                                                                    |
|                                                 |                                         |                     | 11 100 000                                                                 |                                                                                       | 16 000 000                                                                                  | 0                                     | 11 100 000                                                            |                                               |                                                                    |

En esta pestaña se adicionan los rubros que constituyen el valor del documento. los conceptos y su distribucion.

## Notas del Proceso

- Solo puede agregar rubros de la vigencia actual y con saldo
- El Código de Proyecto cambio de tipo de datos de numerico a texto
- Existe un campo para visualizar el valor de las solicitudes de disponibilidad en proceso.
- Se puede imprimir un reporte con la información por rubro de las solicitudes de disponibilidad en proceso.
- Al guardar si el monto de los valores más el monto de las solitudes en proceso, supera al monto disponible, entonces generará un mensaje preguntando al usuario si desea continuar o no guardando.

## Impresión

se crea nuevo reporte para imprimir la solicitud en estado Borrador y/o Rechazado

Se escoge el registro a imprimir

|      | M - F                                                                 |                |             |           |              |                                    | <b>H</b>                               | 2.6           |
|------|-----------------------------------------------------------------------|----------------|-------------|-----------|--------------|------------------------------------|----------------------------------------|---------------|
|      | w dependebilistics in Labolic (1079/007                               |                | Namoo       | relicitud | General CD   | •                                  |                                        |               |
|      | Bescipcite                                                            | facto Di -     | Estado      | < Value 1 | NAMES - SHOP | aponeto 2 - Escato Registra        | Mater                                  |               |
| 00   | OR OF USER OR AND ON UNRURATING STREET, STORE                         | 20/06/0803     | BORRADOR    |           | 164,140      | Nex, I+0.404/millfix.004 init/U6/T | 27868 KUK HIND/FDUKINE KO              | NO. WED.      |
| ŵş   | maile 06-1-2022                                                       | 20(04,0803     | BORRADOR    |           | 4,000,000    | Traument ROCATE INNACL DOC DOCID   | 27883 unhiteutiproster08               | - 7-0000 jaam |
| - 01 | arfunción tolit divide una cadena de torto an una rabía               | # 225/04/28/22 | SOBADOR     |           | 5,945,458    | 5.545.458.40MINISTRADER INPUBLY    | Enrogia con realization of             | OF OR WENCE   |
| 01   | arfunction 3pril divide une cadena de texto en una rabre              | 0100/06/0803   | BORNADOR    | _         | 5,876,870    | SAFEARSAGMINISTRACCH INFURIT       | M.NOLADARDATEACE I                     | M             |
| - 97 | Pager arest enades prodifectales per el basgante 12º Laborral aterica | Historian      | CONTRACTOR. |           | SPECTRUM.    | TURTUNE THE MADA BUILDER HORT      | Investments for the state of the state | IN-W OLA-IR   |
|      |                                                                       |                |             |           |              |                                    |                                        |               |
|      |                                                                       |                |             |           |              |                                    |                                        |               |
|      |                                                                       |                |             |           |              |                                    |                                        |               |
|      |                                                                       |                |             |           |              |                                    |                                        |               |
|      |                                                                       |                |             |           |              |                                    |                                        |               |
|      |                                                                       |                |             |           |              |                                    |                                        |               |
|      |                                                                       |                |             |           |              |                                    |                                        |               |
|      |                                                                       |                |             |           |              |                                    |                                        |               |
|      |                                                                       |                |             |           |              |                                    |                                        |               |

se da click en el botón Imprimir y se escoge el tipo de impresión

|                                                                                                    |                                                                                                    |                                                                                                    | · · · · · · · ·                                                                                                    |
|----------------------------------------------------------------------------------------------------|----------------------------------------------------------------------------------------------------|----------------------------------------------------------------------------------------------------|----------------------------------------------------------------------------------------------------|
| Ver dispendebilishes En Extante (02004/220                                                                                                    | · Kanan rokolust Essa                                                                                                    | # 00P                                                                                                    |                                                                                                    |
| Beserverk Control/Control/Contro/Control/Control/Control/Control/Control/Control/Cont | Instantial Instantial I | Concernence B. Bener Region<br>X. Bolter Thurces under<br>Character Thurces under<br>Character Thurces | THE CONSTRUCTION OF THE CONSTRUCTION OF THE CONSTRUCTURE OF THE CONSTRUCTURE OF THE CONSTRUCTURE OF THE CONSTRUCTURE OF THE CONSTRUCTURE OF THE CONSTRUCTURE OF THE CONSTRUCTURE OF THE CONSTRUCTURE OF THE CONSTRUCTURE OF THE CONSTRUCTURE OF THE CONSTRUCTURE OF THE CONSTRUCTURE OF THE CO |
|                                                                                                    |                                                                                                    |                                                                                                    |                                                                                                    |
|                                                                                                    |                                                                                                    |                                                                                                    |                                                                                                    |

nos muestra mensaje SI desea imprimir la solicitud Disponibilidad NO Cancela la impresión.

| de dependektelse 🛅 Dependektels 💭 Batren                 |                          |                                                                                                    |                                      | M 24 K                                        |
|----------------------------------------------------------|--------------------------|----------------------------------------------------------------------------------------------------|--------------------------------------|-----------------------------------------------|
| Ver disposibilitates in Estade (CONVCC)                  | in Ramon of              | Servera C                                                                                               | 1                                    |                                               |
| ne - Brecipole                                           | - Fecha Dr - Extado      | Value Transition - Section                                                                              | promoter () . Encourse Registra      | Matas -                                       |
| CONTOPUDENTO & AVEOR Uper ANNUMENTED                     | 20/06/0803 BORMADOR      | 564,540                                                                                                 | Nex 340 ADMINI TRACOR INFURIT        | 27868 Kaki Helder Dukidi Kouuda veudi veidi B |
| Oprusha 06-1-2022                                        | 20/06/08D0 BORNADOR      | 4,000,000                                                                                               | EDGG GGG ADAMNETILADGE INPUBLIC      | 27868 websteurijn verter DE - 7-0000 jaare    |
| OTRUNCION 2014 Bridle une tadene de torts en une rad     | NP 9 52506/5825 BORNHOOM | 5,840,408                                                                                               | 5.545.458.40MINISTRACES INSPERT      | Encertained strates of other party            |
| OLa función tipitó divide una cadera de texto en una fad | He & STINE OF BOARDON    | 5,876,870                                                                                               | Largard Administración Instuert      | MACIAED REPORTACE M                           |
|                                                          | 0                        | Seaa impoleio dar oladi en<br>Face impoleio la colodical de<br>Carlonite Face adoritar el pr            | X<br>Expendited<br>in preventer.     |                                               |
|                                                          | 0                        | Frank Impolisi dan oleh an<br>Frank Impolisi dan oleh and<br>Danorise Frank alkendar ol pro<br>Si Si Na | X<br>Ingenitian<br>as di mperant.    |                                               |
|                                                          | •                        | inna ingrite dar visit ar<br>Fan negrete in related a<br>Danser free alerta of ar<br>S S S S            | X<br>Bastiliat<br>Basteron<br>Danner |                                               |

Last update: 2023/03/29 ada:sicoferp:financiero:presupuesto:cdp:elaboracion http://wiki.adacsc.co/doku.php?id=ada:sicoferp:financiero:presupuesto:cdp:elaboracion 19:50

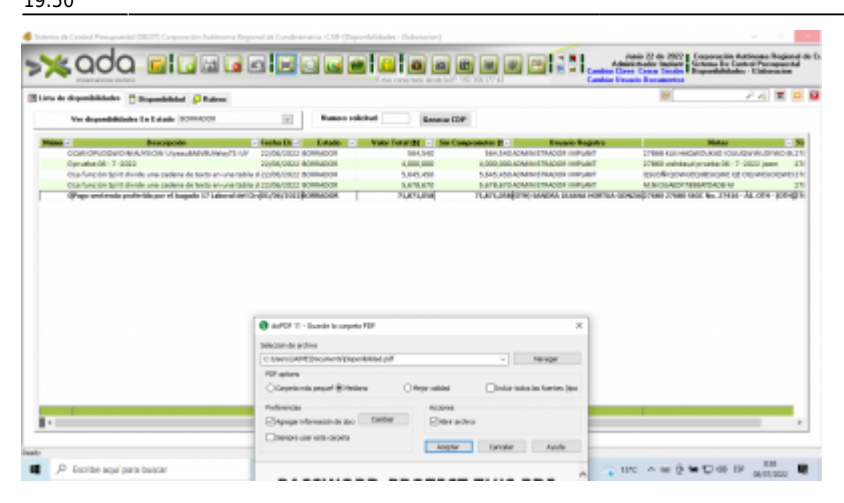

nos muestra un mensaje si deseamos cambiar el nombre del archivo.

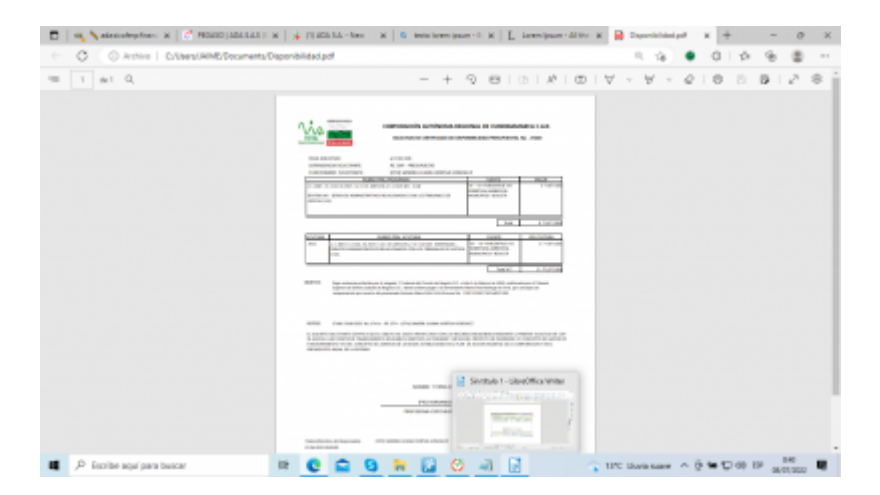

←Volver atrás

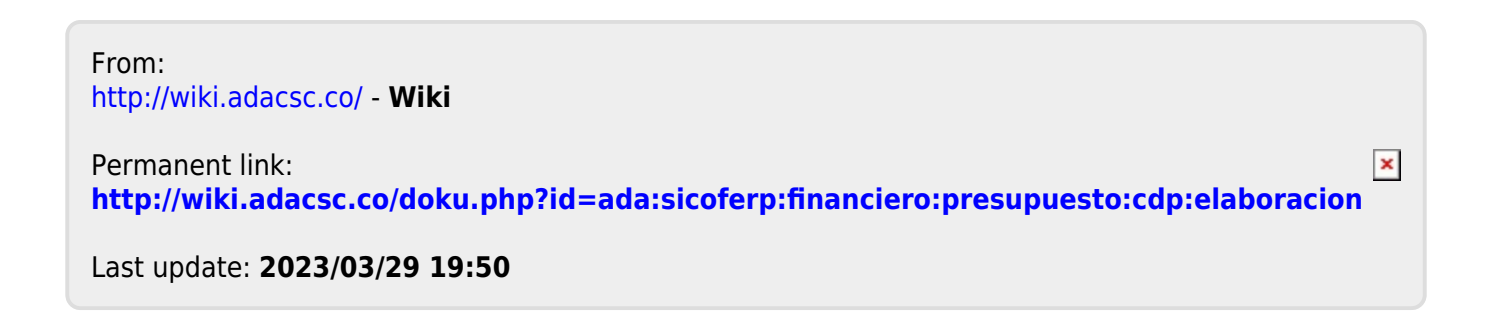